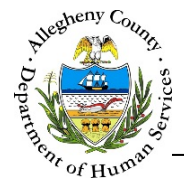

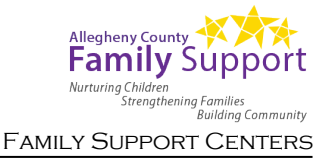

# **Quick Reference Guide: Case Closure**

In order to close a Case, the assigned worker must address unapproved or rejected items. All of the items requiring attention will be listed in the *Current Notifications* pop-up.

### Quick Overview:

- Start the closure process by clicking on the Closure Validation Folder Icon [ ] above the
   Case Summary pane.
- 2. Make note of all items listed in the *Current Notifications* pop-up that must be resolved before closure can occur.
- 3. The following unresolved items may prevent closure:
  - a. **Case Plans** with a status of: *Draft, In Progress,* or *Rejected*. [ <u>Case Plan Job Aid</u> ]
  - b. **Assessments** with a status of: *Draft, In Progress,* or *Rejected*. [ <u>Assessments: FAST Job Aid</u> ]
  - c. Contacts with a status of: Draft, In Progress, or Rejected.
     [ Contacts Job Aid ]
  - d. Case Contact-Quick Entry contact drafts that remain in the Contacts Quick-Entry pop-up.
     [ <u>Case Contact-Quick Entry Job Aid</u> ]
- 4. Once all unresolved items have been completed, navigate to the Case Summary screen and close the Case.
  - a. In the <u>Case Summary</u> pane select selecting "Closed" from the *Case Status* drop-down and click <u>Save</u>. Note: If there are still unresolved items the *Current Notifications* pop-up will appear instead of the *Case Closure Details* pop-up.
  - b. Complete the *Case Closure Details* pop-up and click **Save** to close the Case.

**NOTE:** If you are unable to resolve the items required for closure, contact your Application Specialist(s) for further assistance.

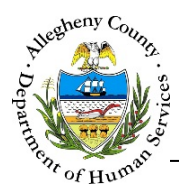

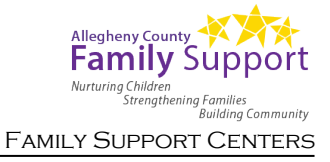

#### Preparing the Case for Closure

- 1. From the **Dashboard**: Locate the Case and click on the *Case ID* to bring the Case into focus.
- 2. Start the closure process by clicking on the Closure Validation Folder Icon [ 1 ] above the

| <ul> <li>Case Sum</li> </ul> | ımary          | pane. |  |  |
|------------------------------|----------------|-------|--|--|
|                              |                |       |  |  |
|                              | ♥ Case Summary |       |  |  |

3. Make note of all items listed in the *Current Notifications* pop-up that must be resolved before closure can occur.

| Å | You are unable to complete clos | sure due to outstanding items. Please review current notifications. |  |
|---|---------------------------------|---------------------------------------------------------------------|--|
|   |                                 | 2 - Case Plan(s) - Draft Status                                     |  |
|   | View History                    | Cancel                                                              |  |
| _ |                                 |                                                                     |  |

- b. Clicking will display the *Overrride History* for this Case.
- 4. The following unresolved items may prevent closure:
  - a. **Case Plans** with a status of: *Draft, In Progress,* or *Rejected*. [ <u>Case Plan Job Aid</u> ]
  - b. **Assessments** with a status of: *Draft, In Progress,* or *Rejected*. [ <u>Assessments: FAST Job Aid</u> ]
  - c. Contacts with a status of: Draft, In Progress, or Rejected.
     [Contacts Job Aid]
  - d. **Case Contact–Quick Entry** contact drafts that remain in the *Contacts Quick–Entry* pop-up. [ <u>Case Contact–Quick Entry Job Aid</u> ]

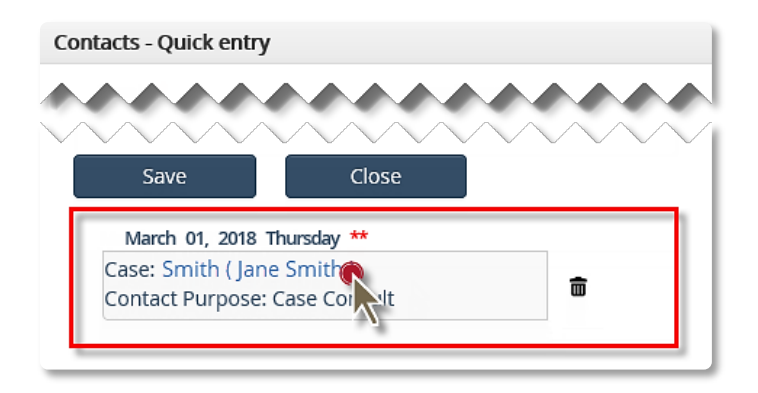

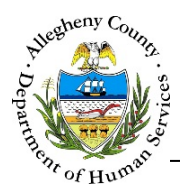

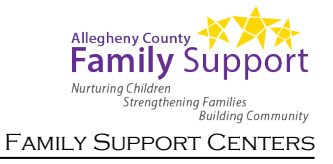

## **Closing the Case**

- 1. Once all unresolved items have been completed, navigate to the Case Summary screen and close the Case.
- 2. Navigation:
  - a. From the Dashboard : Locate the desired Case and click on the Case ID to bring the Case into focus; the summary tile will open automatically.
    b. From within the Case:
  - Click on the Case Information tile. Then click on the Summary tile.
- 3. In the Case Summary pane select selecting "Closed" from the Case Status drop-down and click

of the *Case Closure Details* pop-up.

**Reminder:** The Case cannot be closed unless the *Home Visiting Status* is either "Closed" or "Not Interested".

| Denotes Required Fields | ** Denotes Half Mandatory Fields Ctrl + Click | k to Multi-Select and Deselect |                      |  |
|-------------------------|-----------------------------------------------|--------------------------------|----------------------|--|
| Provider *              |                                               | Facility *                     |                      |  |
|                         |                                               |                                |                      |  |
| Case Name *             | Enrollment Status *                           | Assigned Worker                | Home Visiting Status |  |
| Weigend                 | Enrolled                                      | ▼ 0                            | Closed 🗸             |  |
| Case ID                 | Status Date *                                 | Assignment Date *              | Home Visiting Date   |  |
| 19528                   |                                               |                                |                      |  |

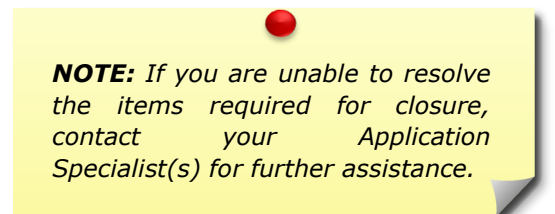

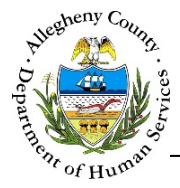

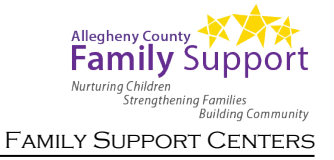

to close the Case.

4. Complete the *Case Closure Details* pop-up and click

Case Closure Details

Close Date\*
A
Reason for Closure\*
Not Interested Reason
-SelectClosure Notes\*
C
Cosure Notes\*
C
C
Cance
E
Cance
E

- a. *Close Date*: This date defaults to today's date but can be edited if necessary.
- b. Reason for Closure: Select the Reason for Closure from the drop-down.

#### OR

*Not Interested Reason*: If the Case has not yet been accepted it can be closed with an *Enrollment Status* of "Not Interested". If the *Enrollment Status* is "Not Interested", select the *Not Interested Reason* from the drop-down.

- c. *Closure Notes*: Enter any relevant notes about the case closure.
- d. Clicking Save will close the Case.
- e. Clicking <sup>Cancel</sup> will close the *Case Closure Details* pop-up without closing the Case; information entered will not be saved.

**NOTE:** If the Home Visiting Status is being updated at the same time as the Enrollment Status, then the Home Visiting Closure Details will be included in the popup along with the Case Closure Details.

#### For more information...

For assistance, please contact the Allegheny County Service Desk at <u>ServiceDesk@AlleghenyCounty.US</u> or call 412-350-HELP (4357). Select Option 2 for the DHS Service Desk.

To access iService, go to: <u>https://servicedesk.alleghenycounty.us</u>

This and other Job Aids can be found at: <u>http://s3.amazonaws.com/dhs-application-support/index.htm</u>